# USER GUIDE

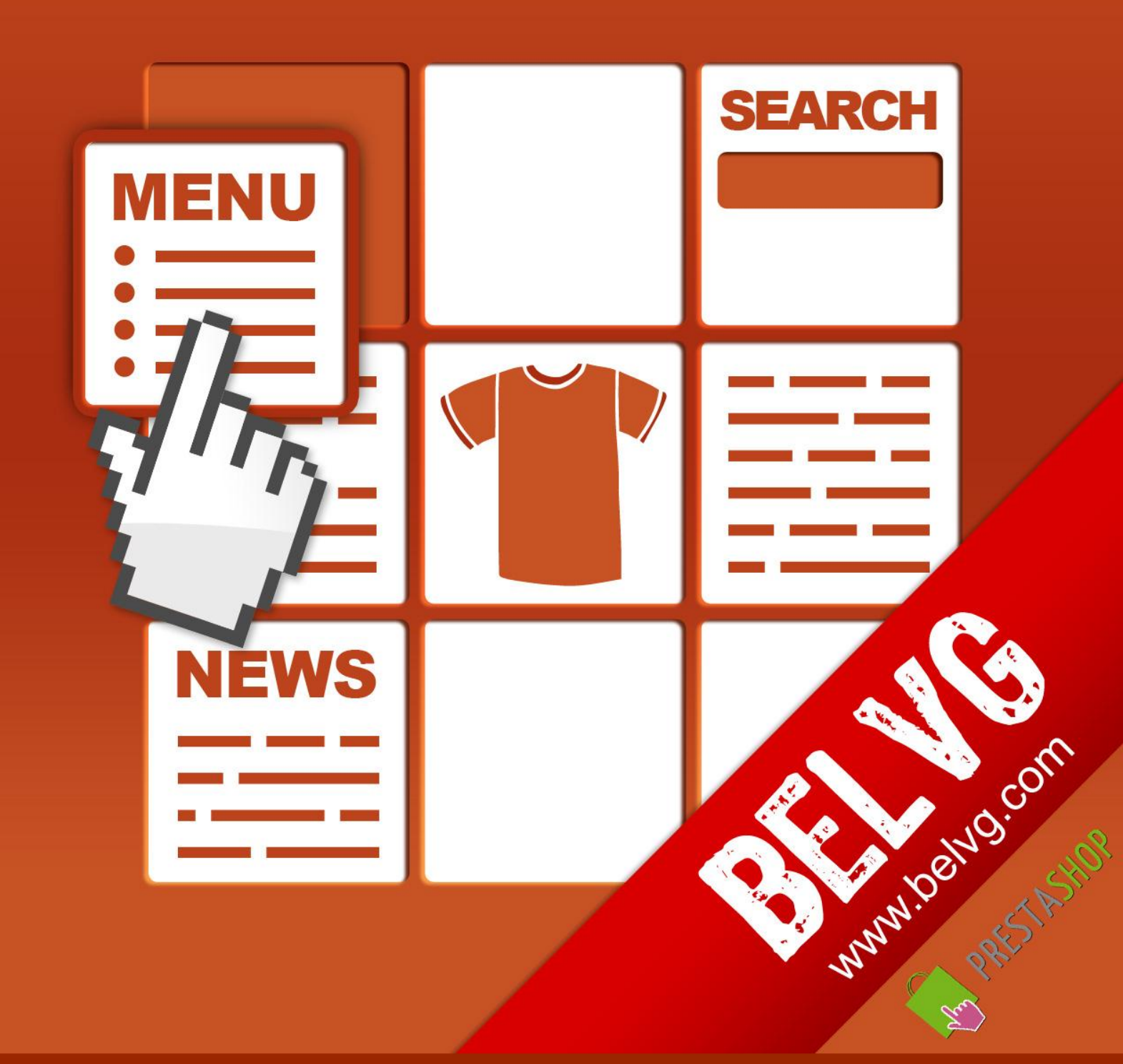

OUR SUPPORT TEAM: STORE@BELVG.COM, SKYPE: STORE.BELVG

# **Table of Contents:**

| 1. | Introduction to Blocks Constructor Multi-Language | . 3 |
|----|---------------------------------------------------|-----|
|    |                                                   |     |
| 2. | How to Install and Deactivate                     | .4  |
|    |                                                   |     |
| 3. | How to Configure and Use                          | . 5 |

## 1. Introduction to Blocks Constructor Multi-Language

Based on **Prestashop Blocks Constructor,** this module creates fully editable blocks in different languages to improve your store content. It offers Blocks Constructor main functions, allowing you to add the unlimited number of blocks with information of your choice (text, images, links) and select their display language.

#### Key features:

- Placing blocks in any of fifty hooks (page sections)
- Adding unlimited number of blocks in different languages
- Define block content, which may include text, images, link
- Set blocks starting and expiring dates
- Order blocks in hooks (page sections)
- Create block content using WYSIWYG editor included

#### Overall information

Are you looking for a perfect solution to add advertisement or banners to attract customers? You don't need to edit your store template, because Blocks Constructor Multi Language helps you create as many blocks as you wish and place them accordingly.

Specify the block and its language to be shown in any page section and insert text, image or link there to create flexible and meaningful announcements and promotions.

You can set blocks that will appear at specific time to draw customers' attention to some special offers or events in your store.

# 2. How to Install

1. Set 777 or 0777 on the folders: '/modules/'

Important! Change all permissions back after installation.

2. Modules -> Add a module from my computer -> Choose the file (bcmultilang.zip) -> Upload this module.

Choose module in section "Front Office Features" and install module

Preferences -> Performance -> Smarty-> Force compile -> Yes
Preferences -> Performance -> Smarty-> Cache: No

# How to Deactivate

Click the button **Disable** in Modules -> Front Office Features.

To remove the extension form the server, press **Delete** in Modules -> Front Office Features.

That's all! Enjoy the Blocks Constructor Multi-Language performance.

### 3. How to Configure and Use

Log in to the admin panel, and we will show you how to configure the extension step by step.

To view the extension settings, go to Modules -> Blocks Constructor Multi Lang.

Here is the grid with standard Prestashop hooks (page sections like footer, left column blocks, tabs on product page and many others).

| Blocks Constructor                                                                                                    |                                               |                      |                                                 |          |
|----------------------------------------------------------------------------------------------------|-----------------------------------------------|----------------------|-------------------------------------------------|----------|
| This module was developed by <u>www.BeIVG.com</u> . For docs & examples refer to the BeIVG <u>web site</u> .<br>We have the largest selections of <u>extensions</u> and <u>themes</u> on Prestashop. |                                               |                      | The list of hooks (page sections), where blocks |          |
| Select hook                                                                                                    | and create or edit your Block!                | can be added         |                                                 |          |
| Hook ID                                                                                                    | Title<br>▼▲                                   | Name<br>▼▲           |                                                 | Action   |
| 12                                                                                                    | Product creation                              | addproduct           |                                                 | 0        |
| 23                                                                                                    | Display in Back-Office, tab AdminCustomers    | adminCustomers       |                                                 | <u></u>  |
| 20                                                                                                    | Display in Back-Office, tab AdminOrder        | adminOrder           |                                                 | 0        |
| 32                                                                                                    | Stats - Modules                               | AdminStatsModules    |                                                 | 0        |
| 65                                                                                                    | After htaccess creation                       | afterCreateHtaccess  |                                                 | 0        |
| 66                                                                                                    | After save configuration in AdminMeta         | afterSaveAdminMeta   |                                                 | 0        |
| 11                                                                                                    | Successful customer authentication            | authentication       |                                                 | 0        |
| 46                                                                                                    | Redirect in order process                     | backBeforePayment    |                                                 | 0        |
| 52                                                                                                    | Administration panel footer                   | backOfficeFooter     |                                                 | 20       |
| 50                                                                                                    | Administration panel header                   | backOfficeHeader     |                                                 | 0        |
| 36                                                                                                    | Administration panel homepage                 | backOfficeHome       |                                                 | <u>)</u> |
| 51                                                                                                    | Administration panel hover the tabs           | backOfficeTop        |                                                 | 20       |
| 63                                                                                                    | Before Authentication                         | beforeAuthentication |                                                 |          |
| 56                                                                                                    | Before carrier list                           | beforeCarrier        |                                                 | <u></u>  |
| 39                                                                                                    | Product cancelled                             | cancelProduct        |                                                 | ۵ 🖸      |
| 10                                                                                                    | Cart creation and update                      | cart                 |                                                 | ۵ 🖸      |
| 60                                                                                                    | Category creation                             | categoryAddition     |                                                 | 0        |
| 62                                                                                                    | Category removal                              | categoryDeletion     |                                                 | 0        |
| 61                                                                                                    | Category modification                         | categoryUpdate       |                                                 | 0        |
| 25                                                                                                    | Successful customer create account            | createAccount        |                                                 | و ا      |
| 31                                                                                                    | Customer account creation form                | createAccountForm    |                                                 | 0        |
| 49                                                                                                    | Block above the form for create an account    | createAccountTop     |                                                 | <u></u>  |
| 26                                                                                                    | Customer account page display in front office | customerAccount      |                                                 |          |

Just click on the hook name to add blocks into it.

| Manage Blocks<br>Hook: Homepage content |                    | The list of editable blocks within a hook |  |          |
|-----------------------------------------|--------------------|-------------------------------------------|--|----------|
|                                         | ID                 | Title                                     |  | Position |
|                                         | 1                  | Blocks Constructor                        |  | 0        |
|                                         | 3                  | Advertising                               |  | 2        |
|                                         | Back Add new block |                                           |  |          |

Press Add new block button and fill in required fields.

| Hew Block                                                 |                                                                                                    |
|-----------------------------------------------------------|----------------------------------------------------------------------------------------------------|
| Hook: <sup>Stat:</sup><br>Title:                          | ts - Modules                                                                                                    |
| Language: All<br>Position: Eng<br>Fra                     | Blocks include title, language,<br>position, displaying date and<br>the content                                                                                                    |
| Is active: Esp<br>Det<br>Show from date:<br>Show to date: | pañol (Spanish)<br>utsch (German)<br>iano (Italian)                                                                                                    |
| Content:                                                  | B   I   U   S   Styles   Paragraph   Font family   Font size   Image: Comparison of the size     K   Image: Comparison of the size   Image: Comparison of the size   Image: Compa |
| Define the block language                                 |                                                                                                    |
|                                                           | Add links and images,<br>using wysiwyg                                                                                                    |
| Pat                                                       | th: p                                                                                                    |

As a result of your work, customers will be able to see advertising banners, announcements, links and other notifications in frontend. Get acquainted with a couple of examples:

#### Homepage Content

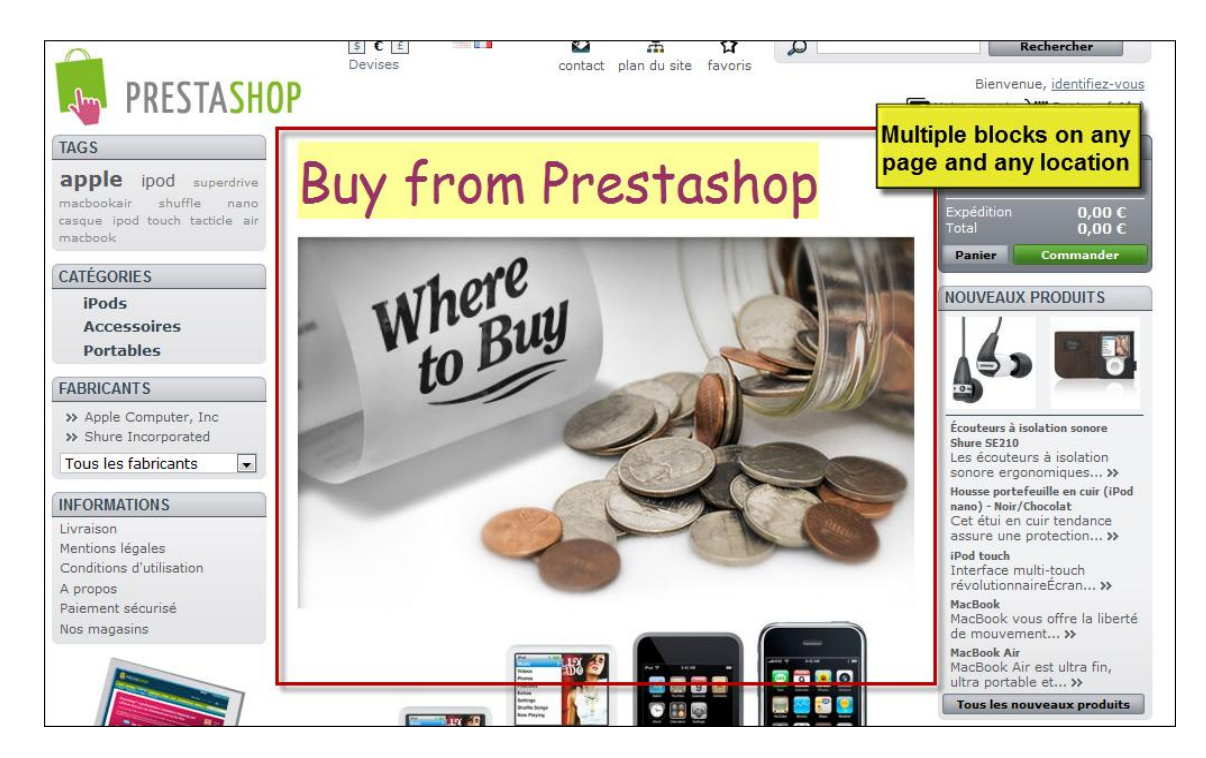

#### Homepage Content in German

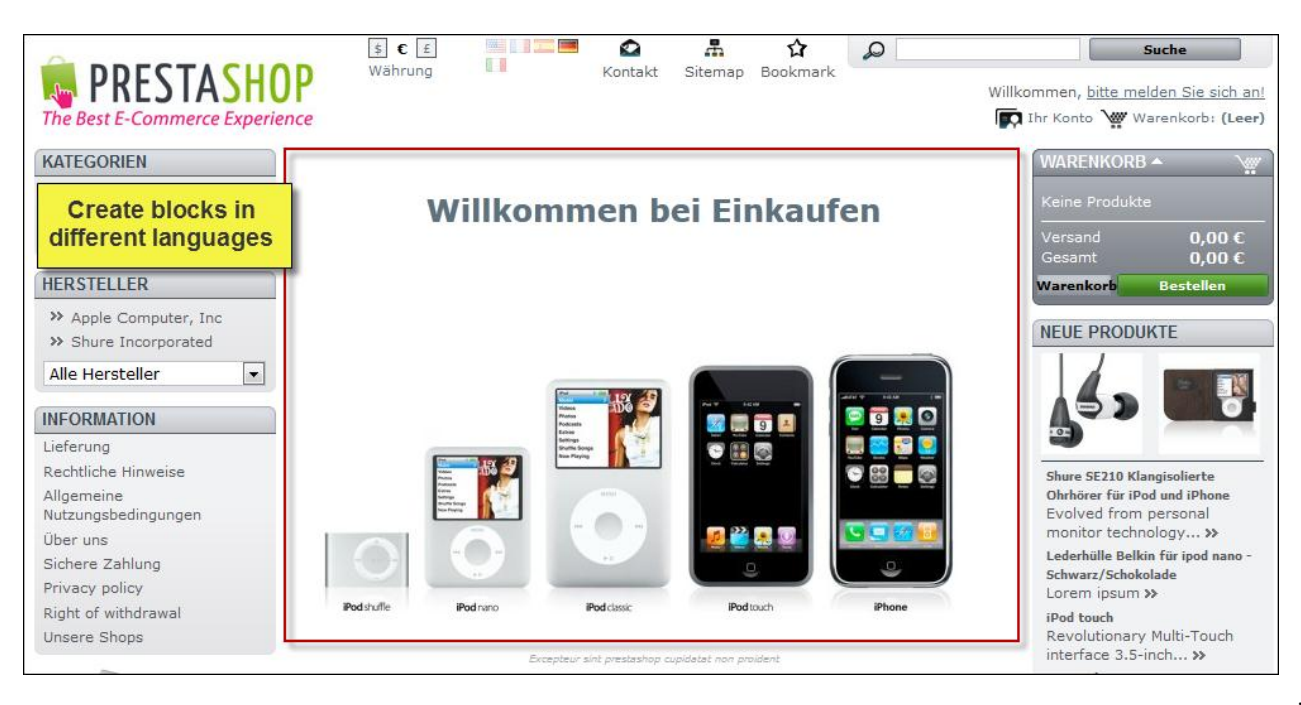

prestashop.belvg.com skype ID: store.belvg

email: store@belvg.com

US phone number: +1-424-253-0801

#### Product Footer and Left Column Blocks

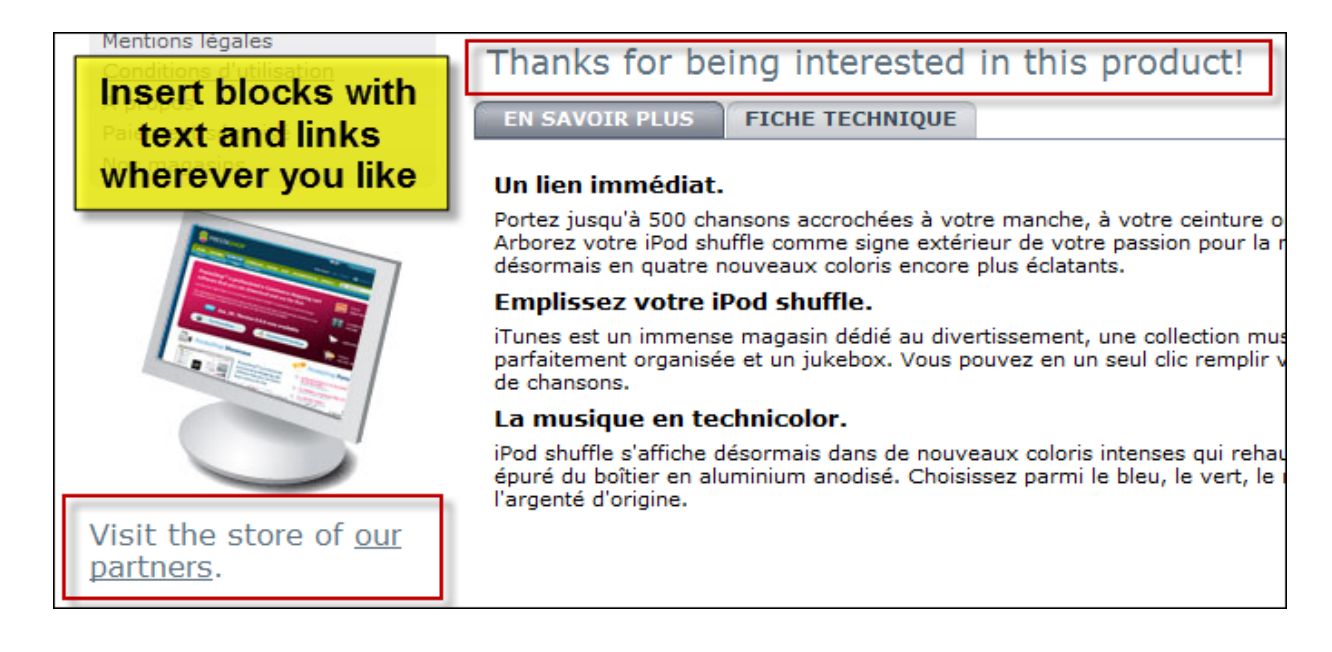

#### My Account Block

| MY ACCOUNT                                                       |  |  |
|------------------------------------------------------------------|--|--|
| >> My orders                                                     |  |  |
| >> My credit slips                                               |  |  |
| >> My addresses                                                  |  |  |
| >> My personal info                                              |  |  |
| My youchers<br>Thanks for entering this store,<br>dear customer! |  |  |
|                                                                  |  |  |
|                                                                  |  |  |
| TAGS                                                             |  |  |
| ipod apple shuffle                                               |  |  |
| superdrive nano Ipod touch                                       |  |  |

#### **Customer Account Creation Form**

| Ļ | *Required field                                      | 1                        | Register |  |
|---|------------------------------------------------------|--------------------------|----------|--|
|   | We hope you will get great experience shopping here! |                          |          |  |
|   | Assign an address title for<br>future reference      | My address               | *        |  |
|   | Mobile phone                                         |                          |          |  |
|   | Home phone                                           |                          |          |  |
|   | You must register at                                 | least one phone number * |          |  |
|   |                                                      |                          |          |  |
|   | Additional information                               |                          |          |  |
|   | Country                                              | France                   | *        |  |

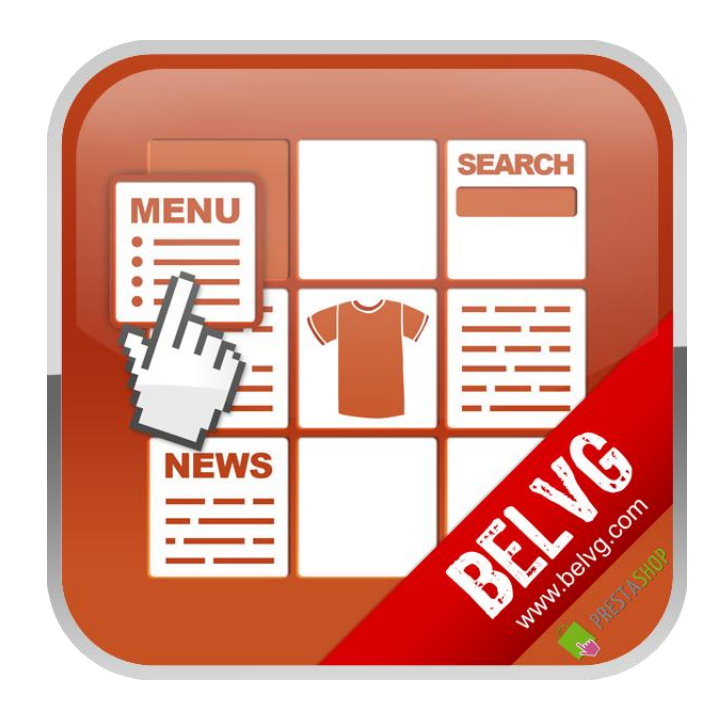

# Thanks for your interest in BelVG Prestashop extensions!

# If you want to buy **Blocks Constructor Multi Language** extension, follow <u>This Link.</u>

Please, visit our website and explore other BelVG extensions at Our Store.

If you have any questions, contact us by e-mail: store@belvg.com

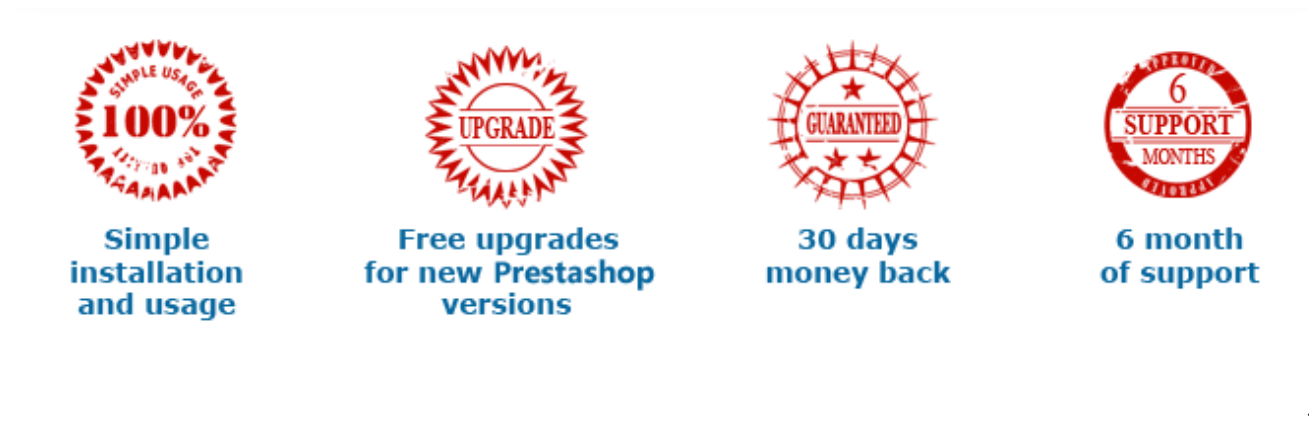